## **Quick Guide**

## LOFFLER

Scan

## **Setting Default Scan Settings & Location for SmartWorks Scanning**

Create a preset first, then edit the settings as needed

1. Select Settings >> Presets>> Scan

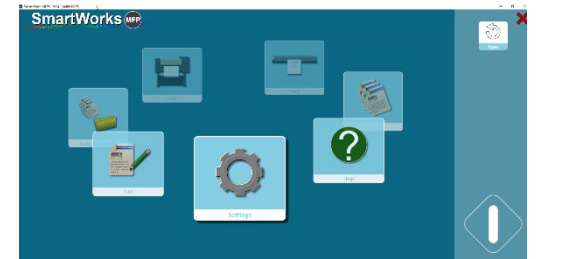

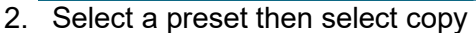

|               | Settings<br>Edit Presets |         |             |                    |
|---------------|--------------------------|---------|-------------|--------------------|
| Preset        | Default                  | Display | User/Global |                    |
| folor traphos |                          | On      | fixed       | $\dot{\mathbf{x}}$ |
| Color Photo   | 0                        | On      | fixed       | ☆                  |
|               | 0                        |         |             |                    |
|               | 0                        |         |             |                    |
|               | 0                        |         |             | ☆                  |
|               | 0                        |         |             | ☆                  |
|               | 0                        |         |             |                    |
|               | 0                        |         |             | ☆                  |
|               | $\cap$                   |         |             |                    |
|               |                          |         |             |                    |

3. Rename the preset >> OK

| New Preset Name |  |
|-----------------|--|
| test            |  |
| ОК              |  |

- 4. While preset is selected, select edit
  - a. Edit File Settings: Select Folder >> Edit >> Choose the location for the preset
  - b. Edit Scan Settings: Change default scan settings as desired
  - c. Edit Filter Settings: Change settings as desired

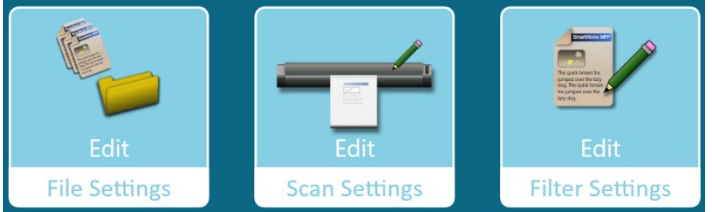

5. Be sure that the new preset is set as the default under the Edit Presets option

| Preset         | Default    | Display | User/Global | Favorites |
|----------------|------------|---------|-------------|-----------|
| test           | lacksquare | On      | Global      | 公         |
| Color Graphics | 0          | On      | Fixed       | \$        |

©2018 Loffler Companies